## Instrucciones para validar su teléfono celular en el Sistema de mensajería SMS de la PUCPR.

- 1) Usando su navegador de internet, entrar la siguiente dirección: <u>https://www.regroup.com/signup</u>
- 2) Pulse la opción Forgot your Password?

| < 🛈 🔒 https://regroup.com/signup | <b>—</b> 1        | G      | Q. Search | ☆ 自 | Ŧ | Â | ≡ |
|----------------------------------|-------------------|--------|-----------|-----|---|---|---|
| Regroup                          |                   |        |           |     |   |   |   |
|                                  |                   |        |           |     |   |   |   |
|                                  |                   |        |           |     |   |   |   |
|                                  | ALREADY A MEMBER? | LOG IN |           |     |   |   |   |
|                                  | Email *           |        |           |     |   |   |   |
|                                  | Password *        |        | -         |     |   |   |   |
|                                  | Password          |        | -         |     |   |   |   |
|                                  |                   |        |           |     |   |   |   |
|                                  |                   | Log in |           |     |   |   |   |
|                                  |                   |        |           |     |   |   |   |
| 2                                |                   |        |           |     |   |   |   |

- 3) Entre su email institucional ejemplo: juandelpueblo@pucpr.edu
- 4) Pulse el botón **Reset Password**

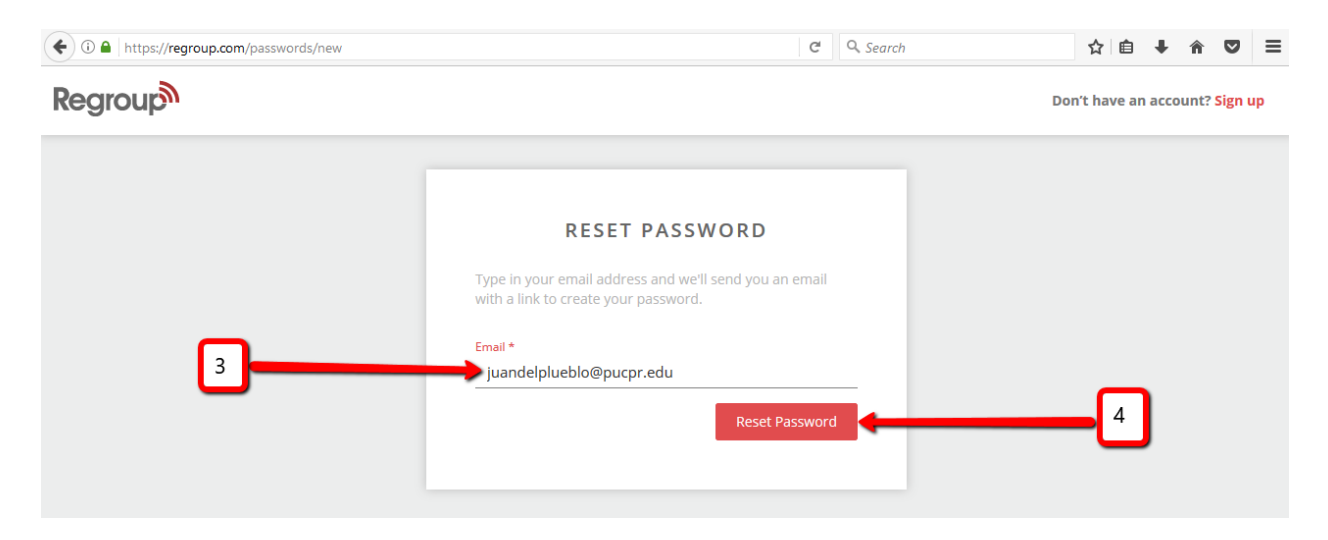

5) Recibirá en su correo electrónico institucional un de parte de do-not-reply@regroup.com

Haga click en el enlace adjunto como se muestra a continuación. El sistema le pedirá que entre y confirme la nueva contraseña. Para efectos prácticos se recomienda usar la

misma contraseña asignada en el portal Acceso Pionero. Pulse el botón de **SAVE** para concluir de establecer su nueva contraseña (**ver figura 5-1**)

figura 5-1

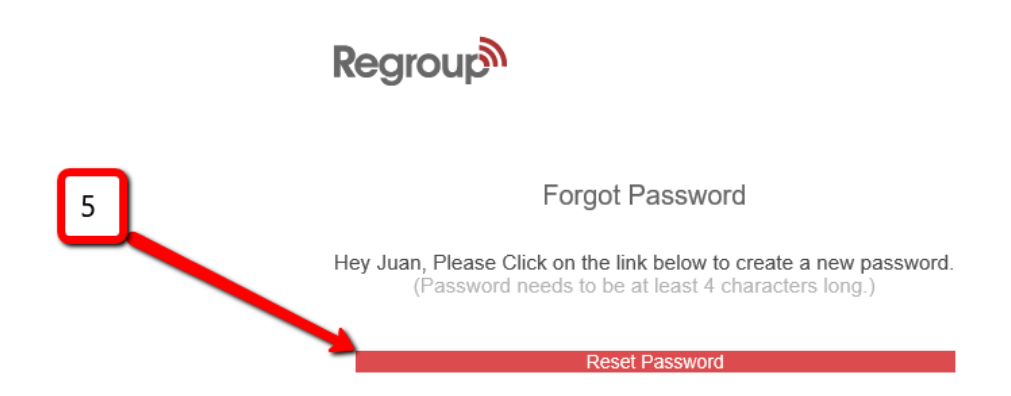

- 6) Una vez que haya cambiado la contraseña aparecerá la sección de perfil donde Phone Numbers , +Add new Phone Number. Luego deberá entrar lo siguiente(ver figura 6-1)
  - a. Seleccionar el país donde fue activado el teléfono. (en este caso seleccionar Puerto Rico)
  - b. Entrar número de teléfono válido, preferiblemente celular. NO usar guiones
  - c. Seleccione luego el tipo de teléfono (Celular, Work, Home, Other). <u>Se</u> recomienda seleccionar **Cell** pues es la forma más común de comunicación.
  - d. Marcar los cuadros de cotejo TEXT y VOICE
  - e. Asegurese que esté marcado el cuadro de cotejo>> It is ok for regroup to send text/voice messages to my phone. Standard rates apply.
  - f. Si desea validar más de un teléfono, seleccione la opción +Add new Phone Number.
  - g. Si desea remover el teléfono y no recibir más mensajes, seleccione Remove.
  - h. Finalmente puse el botón Save para guardar los cambios.

## Figura 6-1

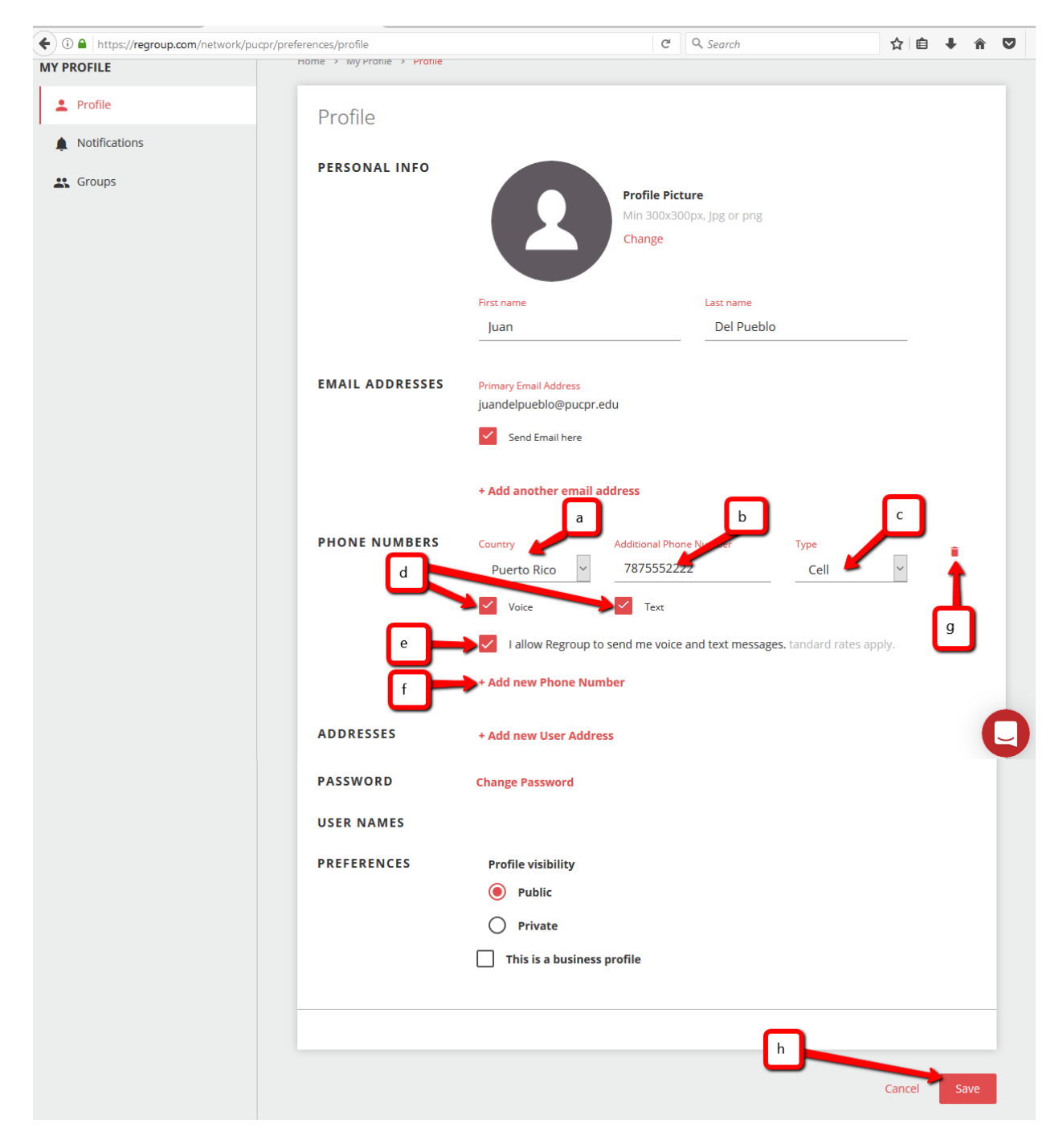